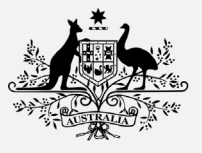

Australian Digital Health Agency

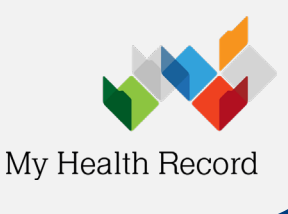

# This checklist supports healthcare organisations register to use My Health Record

### About My Health Record

| What is My Health Record and what are | My Health Record <u>website</u> , <u>benefits for providers</u> , <u>YouTube case studies</u> , <u>Webinars</u> . |  |
|---------------------------------------|----------------------------------------------------------------------------------------------------|--|
|                                       | Record.                                                                                                    |  |
| Online education about PRODA and      | Provider Digital Access (PRODA) provides secure access to online government                                       |  |
| HPOS                                  | services. Access <u>online PRODA education</u> .                                                                  |  |
|                                       | Health Professional Online Services (HPOS) is a fast and secure way for health                                    |  |
|                                       | professionals and administrators to do business. Access online HPOS education.                                    |  |

#### Information Required to Register an Organisation for My Health Record

| Business <u>ABN/ACN</u> | Responsible Officer (RO)                                     |  |
|-------------------------|--------------------------------------------------------------|--|
| Trading Name            | Organisation Maintenance<br>Officer/s                        |  |
| Street Address          | Mobile Phone (to receive SMS)                                |  |
| Postal Address          |                                                              |  |
| Email                   | <b>Organisation Type</b><br>Check options on the DHS website |  |

#### **Important Numbers in the Preparation Process**

| Healthcare Provider Identifier for     | The HPI-O is generated when the Organisation My Health Record registration has      |
|----------------------------------------|-------------------------------------------------------------------------------------|
| Organisations (HPI-O)                  | occurred.                                                                           |
| Healthcare Provider Identifier –       | If registered with AHPRA, clinical staff can contact AHPRA for their HPI-I (phone:  |
| Individual (HPI-I)                     | 1300 419 495). Non-AHPRA health professionals can apply for a HPI-I by submitting   |
|                                        | the form <u>HW033</u> . HPI-Is can also be <u>searched via PRODA-HPOS</u> .         |
| Individual Registration Authority (RA) | May be required to identify individual management staff in the organisation that do |
|                                        | not have an HPI-I. Obtained either from an existing Individual Medicare PKI         |
|                                        | certificate or under Profile in PRODA.                                              |

#### **Responsible Officer (RO) and Organisation Maintenance Officer (OMO)**

|                                                                                            | Organisation identifies a RO & OMO  | Understand My Health Record roles and responsibilities including RO and OMO.   |  |
|--------------------------------------------------------------------------------------------|-------------------------------------|--------------------------------------------------------------------------------|--|
|                                                                                            | OMO and/or RO registers for a PRODA | RO creates or signs into a <u>PRODA account</u> .                              |  |
|                                                                                            | account.                            | If a change in RO has taken place, submit application to replace the RO for an |  |
|                                                                                            |                                     | organisation with an existing HPI-O.                                           |  |
| Nominating the OMO(s) Once the organisation is registered for My Health Record, ensure the |                                     | Once the organisation is registered for My Health Record, ensure the person    |  |
|                                                                                            |                                     | managing the organisation is nominated as an OMO in PRODA-HPOS.                |  |
|                                                                                            |                                     | OMOs can be added, removed or changed via PRODA-HPOS as required.              |  |

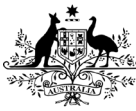

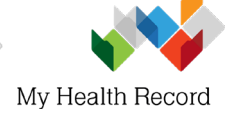

|                              | · · · · · · · · · · · · · · · · · · ·     |                                                                                            |  |
|------------------------------|-------------------------------------------|--------------------------------------------------------------------------------------------|--|
|                              | Register Seed Organisation for My         | My Health Record registration step by step guides are on the My Health Record              |  |
| Health Record via PRODA-HPOS |                                           | <u>website</u> and the <u>HPOS website</u> .                                               |  |
|                              |                                           | The RO logs into <u>PRODA-HPOS</u> to complete registration request.                       |  |
|                              |                                           | Follow these steps if you have had a change of ownership. For further advice based         |  |
|                              |                                           | on your circumstances, contact the HI Service on 1300 361 457.                             |  |
|                              | RO or OMO signs into their PRODA-HPOS     | RO logs into PRODA-HPOS & checks their HPOS mailbox.                                       |  |
|                              | Mail                                      | Email will contain HPI-O, details of the RO and OMO and how to apply for a NASH            |  |
|                              |                                           | PKI Organisation Certificate for using conformant software to access My Health             |  |
|                              |                                           | Record.                                                                                    |  |
|                              | Applying for a NASH PKI Certificate for   | RO or OMO logs into PRODA-HPOS and requests a NASH.                                        |  |
|                              | using conformant software to access My    | Ensure a mobile phone is entered when prompted to receive an SMS with the                  |  |
|                              | Health Record.                            | Personal Identification Code (PIC) to download the NASH within 30 days.                    |  |
|                              |                                           | Once downloaded, the name of the NASH file is 'Site', which can be renamed 'NASH'          |  |
|                              |                                           | once downloaded and the NASH PKI can be reused until it expires.                           |  |
|                              |                                           | If NASH PKI has expired or cannot be accessed, request a new NASH and indicate to          |  |
|                              |                                           | revoke the previous NASH Certificate.                                                      |  |
|                              | Linking existing PKI Certificate          | RO or OMO logs into PRODA-HPOS and links existing Medicare PKI Certificate.                |  |
|                              |                                           | If your organisation does not have a current Medicare PKI Site Certificate but will be     |  |
|                              |                                           | using conformant software, request a PKI Certificate via PRODA-HPOS.                       |  |
|                              | Linking HPI-Is to HPI-O in PRODA-HPOS     | For those organisations using the National Provider Portal or Simple Aquarius, the         |  |
|                              | is required for National Provider Portal, | RO and/or OMO is required to link all HPI-Is to the HPI-O by managing HPI-I                |  |
|                              | and Simple Aquarius.                      | Authorisation Links.                                                                       |  |
|                              | If using software using a Contracted      | RO/OMO links HPI-O to CSP number, which is provided by the CSP software vendor,            |  |
|                              | Services Provider (CSP) (e.g. Aquarius,   | in both the CSP Links tab and added under Manage Authorisation Links in HPOS.              |  |
|                              | MMEx) then link HPI-O to CSP Number.      | Ŭ                                                                                          |  |
|                              | Is your software My Health Record         | Follow these step by step instructions to register the organisation and individuals for    |  |
|                              | Conformant? If not, you can use the       | the Provider Portal. Click here to access the <u>Provider Portal online or via PRODA</u> . |  |
|                              | National Provider Portal.                 |                                                                                            |  |

## **Software Configuration**

| Check with the software vendor on<br>whether a list of HPI-Is is required to be<br>available for configuring the software.<br>e.g. Most Pharmacy software does not<br>require this.<br>Linking HPI-Is to HPI-O in PRODA-HPOS<br>is required for National Provider Portal,<br>and Simple Aquarius. | The software vendor will support with configuring software. As part of this set up all<br>HPI-Is of staff using My Health Record will be required to be entered into the<br>software.<br>For those organisations using the National Provider Portal or Simple Aquarius, the<br>RO and/or OMO is required to link all HPI-Is to the HPI-O by <u>managing HPI-I</u><br><u>Authorisation Links</u> . |
|----------------------------------------------------------------------------------------------------|----------------------------------------------------------------------------------------------------|
| NASH and Site PKI Certificates to be<br>configured into software.                                                                                                    | Call your software vendor or IT Support to arrange configuration support.                                                                                                    |
| Confirm HPI-O and HPI-I numbers have<br>been configured into software                                                                                                    | Contact your software vendor or IT Support for configuration support.<br>When staff leave, close their user accounts. If using Aquarius or the National<br>Provider Portal, unlink HPI-Is from the Organisation via PRODA-HPOS.                                                                                                    |
| Organisation has an electronic transfer<br>of prescriptions product installed ( <i>if</i><br><i>required</i> )                                                                                                    | Set up <u>Electronic Transfer of Prescriptions</u><br>eRx (1300 700 921) or MediSecure (1800 472 747)                                                                                                    |
| Software settings are updated to ensure permission for staff accessing My Health Record.                                                                                                    | Contact your software vendor or IT Support for My Health Record configuration support. Staff will require relevant viewing/uploading permissions for My Health Record and Electronic Transfer of Prescriptions enabled.                                                                                                    |
| Check if conformant software can access<br>My Health Record                                                                                                    | Contact software vendor if there are connection errors or <u>Individual Healthcare</u><br><u>Identifier (IHI)</u> errors.                                                                                                    |

#### **Policies and Education**

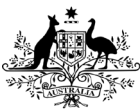

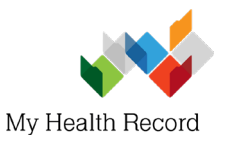

|  | My Health Record Security Policy         | It is a requirement that a <u>My Health Record Security Policy</u> be implemented as |  |
|--|------------------------------------------|--------------------------------------------------------------------------------------|--|
|  |                                          | described in the My Health Records Rule 2016.                                        |  |
|  |                                          | Examples of My Health Record Policy templates are published by the <u>RACGP</u> and  |  |
|  |                                          | the Pharmaceutical Society of Australia (PSA).                                       |  |
|  | Staff complete My Health Record training | Internal My Health Record training is provided to organisation staff and a register  |  |
|  |                                          | of this training is maintained.                                                      |  |
|  |                                          | Access the Australian Digital Health Agency online elearning Modules.                |  |
|  |                                          | On Demand Software Training simulators and demonstrations. Username is               |  |
|  |                                          | OnDemandTrainingUser and password TrainMe.                                           |  |
|  |                                          | Access software <u>Summary Sheets</u> or request My Health Record manuals from the   |  |
|  |                                          | software vendor.                                                                     |  |
|  |                                          | Request an Australian Digital Health Agency Educator presentation.                   |  |

## Inform and support your patients

| Provide information to your patients               | A range of information and brochures are available on the <u>My Health Record</u><br><u>website</u> .<br>Resources can also be ordered online at <u>http://myhealthrecord.immij.com</u><br>with the password <i>myhealthrecord</i> and the following usernames as<br>applicable:<br>• GP_MHR<br>• Pharmacy_MHR<br>• Hospital_MHR<br>• PHN MHR |
|----------------------------------------------------|----------------------------------------------------------------------------------------------------|
| Add information to your website and privacy policy | Inform consumers that your healthcare organisation uses My Health Record.                                                                                                    |
| Display brochures and posters in your organisation | Contact your local <u>Primary Health Network (PHN)</u> to request additional My Health Record resources and collateral.                                                                                                    |

## For further information and support

| Helpline                                           | Queries                                                                                                    | Contact                                                                   | Available                                |
|----------------------------------------------------|----------------------------------------------------------------------------------------------------|---------------------------------------------------------------------------|------------------------------------------|
| Healthcare Identifiers (HI)<br>Service             | Identifier queries and organisation registration                                                              | Phone<br>1300 361 457                                                     | Mon – Fri<br>8.30am - 5.00pm AEST & AWST |
| PRODA Help                                         | PRODA queries                                                                                                 | Phone<br>1800 700 199                                                     | Mon – Fri<br>8.00am - 5.00pm AWST        |
| HPOS Help                                          | HPOS queries                                                                                                  | Phone<br>132 150                                                          | Mon – Fri<br>8.00am to 5.00 pm AWST      |
| eBusiness<br>Service Centre                        | Certificates, including Medicare<br>PKI Site Certificates and NASH                                            | Phone<br><b>1800 700 199</b>                                              | Mon – Fri<br>8.00am – 5.00pm AEST & AWST |
| My Health<br>Record Help Line                      | General enquiries and detailed<br>support for individuals and<br>healthcare providers                         | Phone<br>1800 723 471                                                     | Open 24 hours, 7 days                    |
| Australian Digital<br>Health Agency<br>Help Centre | Complex queries, vendor<br>enquiries, secure messaging<br>delivery enquiries, and digital<br>health education | Phone<br><b>1300 901 001</b><br>Email<br><u>help@digitalhealth.gov.au</u> | Mon – Fri<br>8.00am – 5.00pm AEST        |

Updated: July 2019